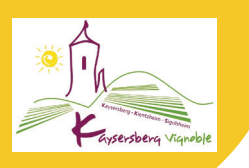

# Stationnement : mode d'emploi !

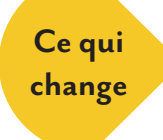

» La vignette papier est remplacée par l'abonnement (tous les détails pages suivantes)
 » La gratuité est remplacée par le tarif préférentiel : le domaine public ne peut être payant pour les personnes extérieures à Kaysersberg Vignoble et gratuit pour les résidents (principe d'égalité). Par contre, il est possible de déterminer des tarifs différents selon les usagers.

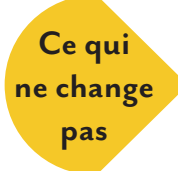

#### » La zone bleue

» Les horaires payants (9h-19h) sauf la **gratuité pour tous entre 12h et 14h** sur les <mark>parkings de ceinture</mark>

» La gratuité le lundi matin autour du marché place Gouraud

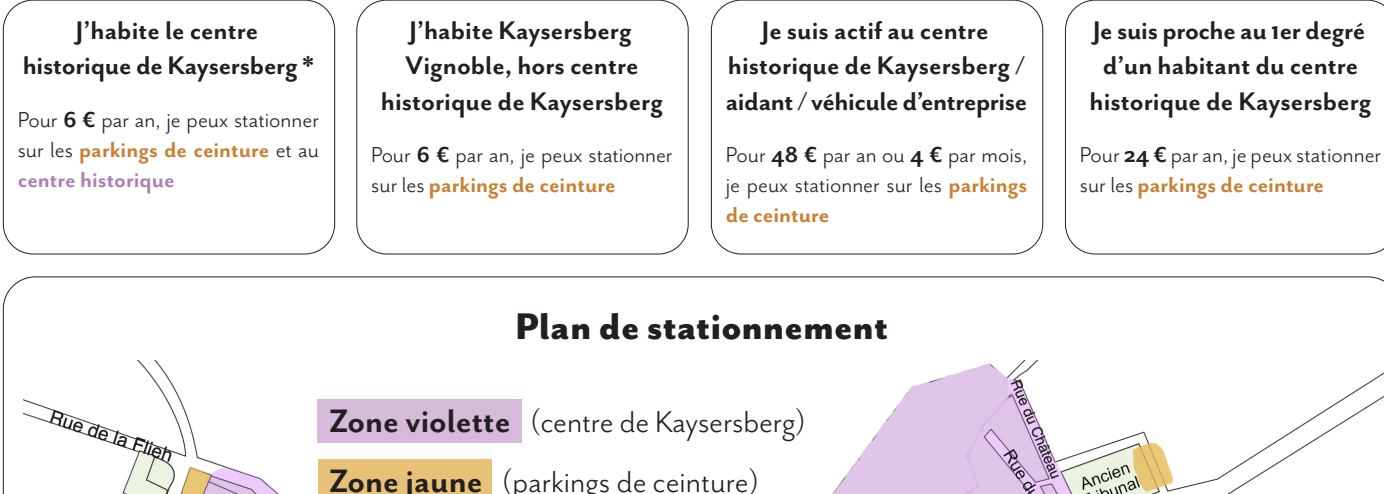

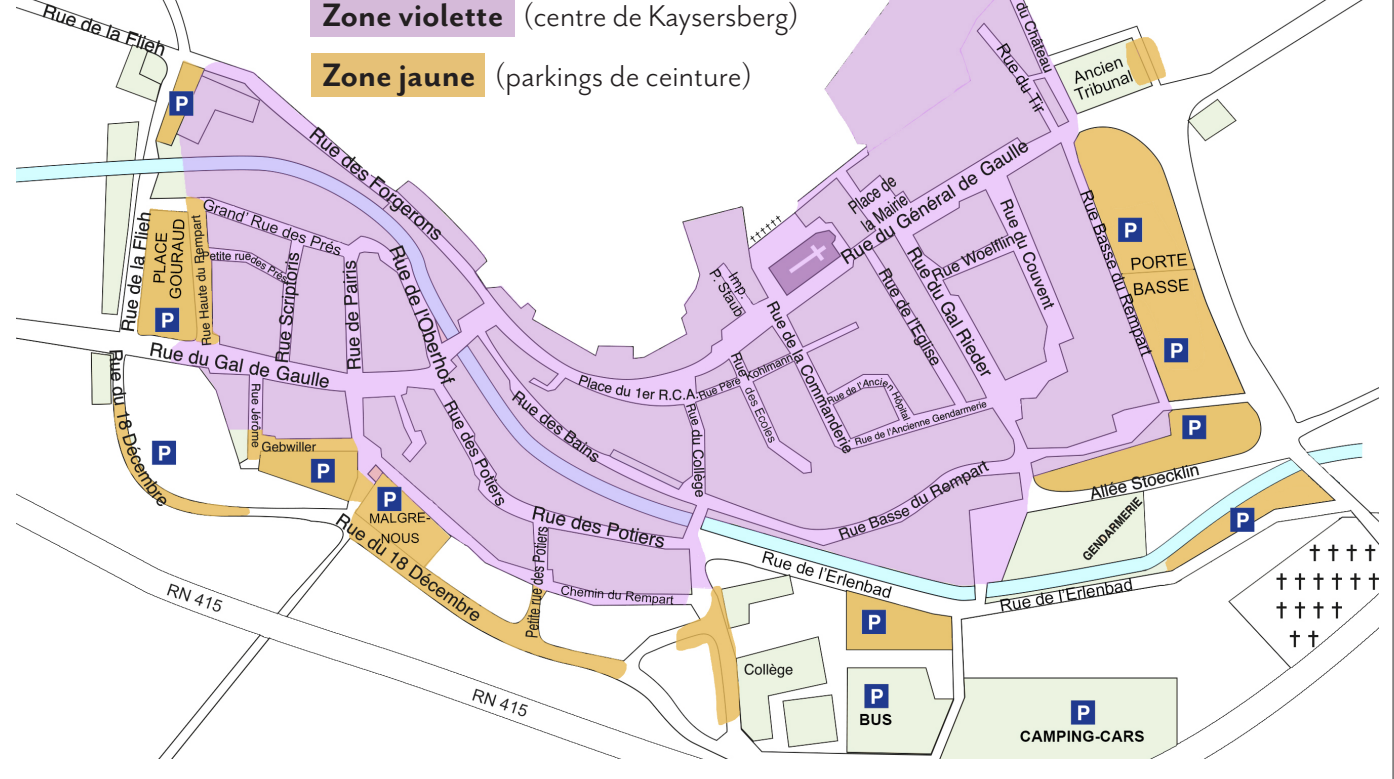

<sup>\*</sup> Les résidents des rues suivantes peuvent souscrire l'abonnement « résidents centre historique » :

Rue du Château / Rue du Tir / Place de la Mairie / Rue du Général de Gaulle / Rue Basse du Rempart / Rue du Couvent / Rue du Général Rieder / Rue Woelflin / Rue de l'Ancien Hôpital / Rue de la Commanderie / Rue du Père Kohlmann / Rue des Ecoles / Allée Stoecklin / Rue du Collège / Rue de l'Erlenbad / Rue des Potiers / Petite Rue des Potiers / Chemin du Rempart / Rue des Bains / Rue Jérôme Gebwiller / Rue de l'Oberhof / Rue de Pairis / Rue des Forgerons / Grand'Rue des Prés / Petite Rue des Prés / Rue Jean Scriptoris / Rue Haute du Rempart

## Je m'abonne sur kaysersberg-vignoble.e-habitants.com ou sur l'appli mobile Flowbird en 4 étapes

#### le demande **mes droits** le crée mon **espace personnel** 2 Dans « Demande d'inscription », j'entre J'entre mes identifiants et je clique sur mes informations, je choisis un mot de « Demander un droit » dans l'onglet passe, j'accepte les conditions et je clique « Mes droits » sur « S'inscrire » Rester connecté dupont.michel@gmail.cor DEMANDE D'INSCRIPTION Identité DUPONT Michel м $\sim$ 012345789 Mes droits Raison sociale Véhicule Afficher 10 v éléments Marque Modèle État 👙 Client Véhicule Tarif 🔶 Date de début Numéro 7799977 Couleur Aucun élément à afficher Adresse Affichage de 0 éléments Numéro rue de test 68126 Kaysersberg-Vignoble Identifiants de connexion le choisis l'abonnement qui correspond à dupont.michel@gmail.com ma situation (je peux consulter le plan de stationnement) puis je **valide** J'accepte les conditions générales d'utilisation et les ns générales de vente du service Mes droits Demande de droits Droit de Stationnement Je reçois un mail de confirmation : je clique Résidents sur le lien pour valider mon compte Date de début de validité (JJ/MM/AAAA) 11/03/2022 Veuillez cliquer sur le lien ci-dessous pour confirmer votre adresse e-mail.

Bonjour,

Merci,

Cordialement.

://sur0096.epweb.pro/personne/confirmEmail?token=edd35dcf-f518-4245-a

5f8a8cad&id=6881&sendInvitation=

Je vérifie mes informations et je clique sur « continuer »

#### > Habitant :

3

carte grise ou d'assurance + justificatif de domicile de moins de 6 mois / si la carte grise ou d'assurance n'est pas à mon nom : formulaire de mise à disposition d'un véhicule (téléchargeable sur <u>bit.ly/formulaire-madv2</u>) ou contrat de location

#### > Actif / véhicule d'entreprise / aidant \* :

carte grise ou d'assurance + justificatif d'activité professionnelle (si véhicule d'entreprise : extrait KBis) / si la carte grise ou d'assurance n'est pas à mon nom : formulaire de mise à disposition d'un véhicule (téléchargeable sur bit.ly/formulaire-madv2) ou contrat de location / \* si aidant : justificatif de domicile au nom de la personne aidée et attestation sur l'honneur

#### > Proche au 1er degré d'un résident du centre historique :

carte grise ou d'assurance + justificatif de domicile au nom du parent résident + livret de famille / si la carte grise ou d'assurance n'est pas à mon nom : formulaire de mise à disposition d'un véhicule (téléchargeable sur <u>bit.ly/formulaire-madv2</u>) ou contrat de location

Pour déposer mes justificatifs, je peux les prendre en photo ou les scanner. En cliquant sur **« Choose file »**, je choisis l'endroit où je les ai enregistrés puis je clique sur **« Valider »** 

#### Demande de droits

| Je suis un résident de Kaysersberg Vignoble mais je n'habite pas au centre historique de Kaysersberg je d                                                                                                    |  |  |  |  |  |  |
|----------------------------------------------------------------------------------------------------|--|--|--|--|--|--|
| <ul> <li>Carte grise ou d'assurance</li> <li>Justificatif de domicile de moins de 6 mois (factures d'énergie ou internet, documents d'imposition, les votre nom</li> <li>Eventuellement le formulaire de mise à disposition d'un véhicule ou contrat de location si la carte grise</li> </ul> |  |  |  |  |  |  |
| Justificatif de domicile (max 10Mo)                                                                                                    |  |  |  |  |  |  |
| Choose file, Wo file chosen                                                                                                    |  |  |  |  |  |  |
| Carte grise (max 10Mo)                                                                                                    |  |  |  |  |  |  |
| Choose file No file chosen                                                                                                    |  |  |  |  |  |  |
| Cliquez ici pour ajouter une autre pièce-jointe                                                                                                    |  |  |  |  |  |  |
| Valider                                                                                                    |  |  |  |  |  |  |

Mon inscription est enregistrée : je reçois un **mail de confirmation** de ma demande de droit de stationnement

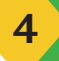

#### Je règle mon abonnement

Dès validation de ma demande, un mail m'informe de l'établissement de la facture : dans l'onglet « Mes droits », je clique sur « **En attente de paiement** » puis sur « **Payer la facture** » (paiement sécurisé par carte bancaire)

| Mon profil   | Mes droits M           | es abonnements | Mes factures | O Déconnexion |                  |
|--------------|------------------------|----------------|--------------|---------------|------------------|
| Mes dr       | oits                   |                |              |               |                  |
| Afficher     | 10 v élément           | 5              |              |               |                  |
| Numbra       | Eur                    | Client         | Véhicule     | Tarif         | Date de<br>début |
|              | En attente de palement | -              |              |               |                  |
| Attichage de | 13 I nor 1 diferents   |                |              |               |                  |
| Demande      | er un droit            |                |              |               |                  |

Je peux **stationner** là où mon abonnement le permet pour une durée d'un an.

**Un mois avant** le renouvellement de l'abonnement annuel, je reçois un mail m'invitant à mettre à jour mes justificatifs

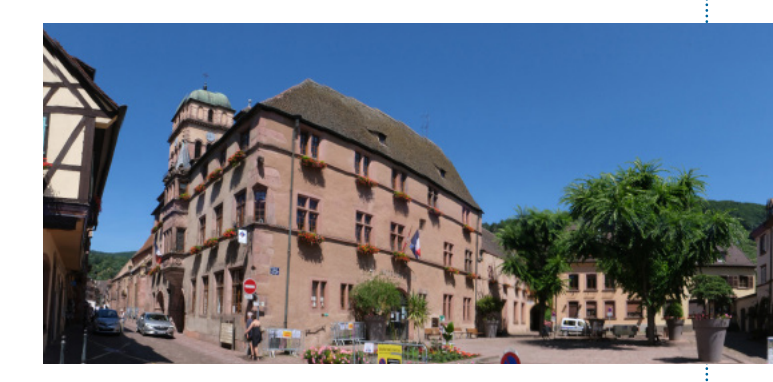

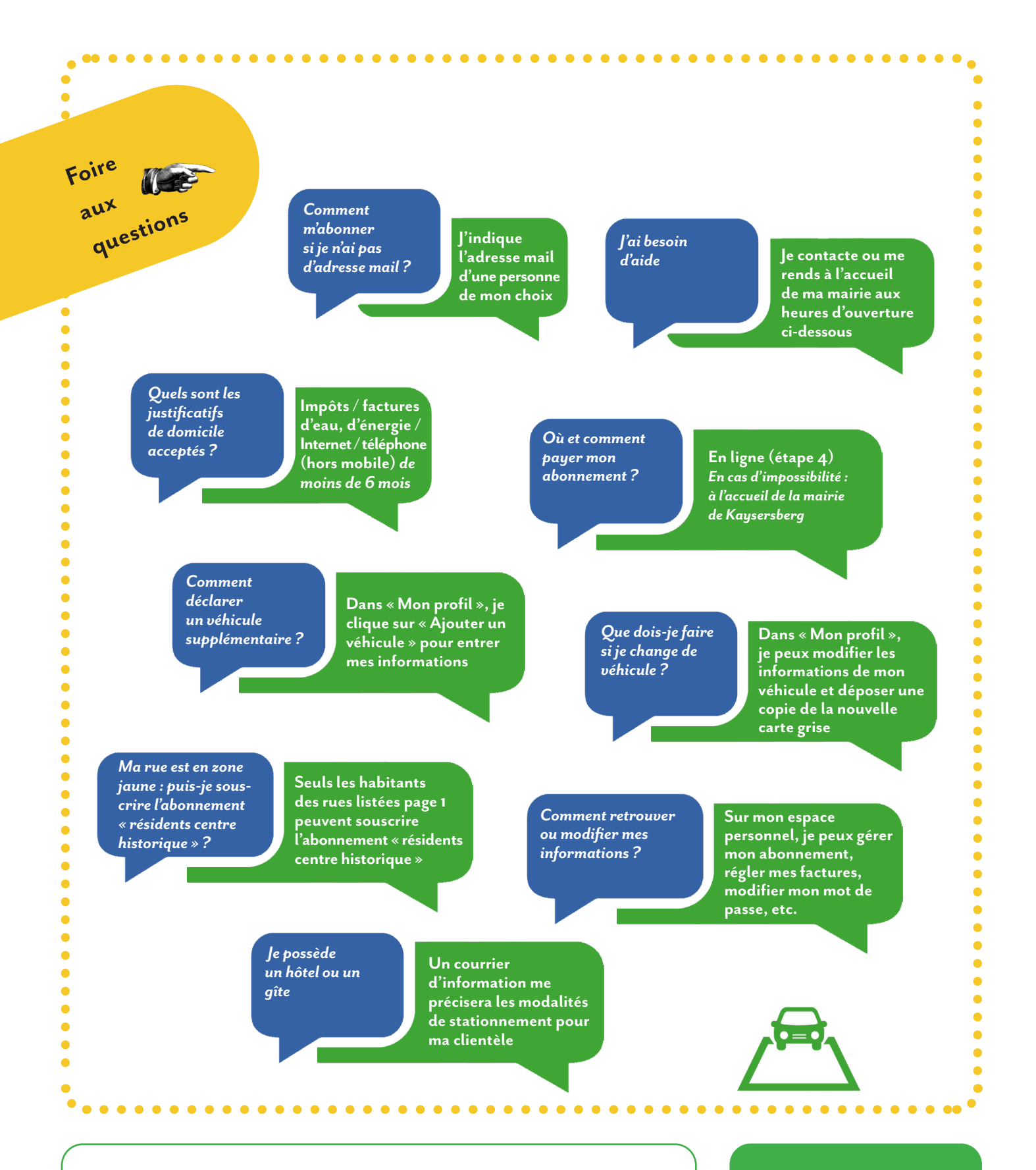

### HORAIRES D'OUVERTURE DES MAIRIES

Kaysersberg : du lundi au vendredi de 8h30 à 12h et de 13h30 à 16h30 Kientzheim : mercredi de 8h30 à 12h Sigolsheim : lundi, mardi, jeudi et vendredi de 8h30 à 12h Retrouvez l'actualité de la commune par mail ! Abonnement gratuit à l'infolettre sur : **kaysersberg-vignoble.fr** 

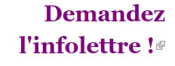